# คู่มือการใช้งานระบบ One Stop Service สำหรับประชาชน

## การแจ้งคำร้อง

คลิกปุ่ม แจ้งคำร้องออนไลน์ หรือ สแกน QR Code (รูปภาพเป็นเพียงตัวอย่าง)

| <b>E-SERVICE / ONESTOP SERVICE</b>            |                                                                                        |                              |  |  |
|-----------------------------------------------|----------------------------------------------------------------------------------------|------------------------------|--|--|
| บริการยื่นคำร้องออนไลน์รูปแบบใหม่             |                                                                                        |                              |  |  |
| E-SERVICE                                     | สะดวก รวดเร็ว ประหยัดค่าใช้จ่าย                                                        |                              |  |  |
| Lister<br>Lister<br>Lister                    | ครบทุกงานบริการประชาชน สะดวกรวดเร็วตลอด 24 ชม.<br>ประชาชนติดตามสถานะคำร้องได้ด้วยตนเอง |                              |  |  |
| Annales<br>Annales<br>Bateloon<br>Cathologour | 🔛 แจ้งเตือนคำร้องผ่านอีเมล์                                                            |                              |  |  |
| edimetin<br>tedimetin<br>tedistri             | คลิกตรงนี้เพื่อแจ้งคำร้อง                                                              | สแกน QR-Code เพื่อแจ้งคำร้อง |  |  |

## กดเลือกคำร้องที่ต้องการแจ้งรับบริการ

| คำร้องสำนักปลัด                          |                                                |                                                 |                                                                |                                                              |                                  |
|------------------------------------------|------------------------------------------------|-------------------------------------------------|----------------------------------------------------------------|--------------------------------------------------------------|----------------------------------|
| แจ้งค่าร้องก่วไป                         | ແບບກຳນວລວາກເນີຍບວັບເຈັບເບີ່ຍຍົວຍີ່ໜັງລູ້ລາວາຍຸ | แจ้งขอสมันสมุนรถบรรกุกน้ำ สำหรับอุปไภคบริโภค    | แจ้งขอสมับสนุมรณรรทุกน้ำ สำหรับล้างทำความสะอาด                 |                                                              |                                  |
|                                          |                                                | คำร้อง                                          | ทองช่าง                                                        |                                                              |                                  |
| แจ้งค่าร้องกั่วไป                        | ะเจ้งขออนุญาตา่องร้างอาการ                     | แอ้งช่อมไฟฟ้าสารารณะ (ไฟทั่ง)                   | เข็งขอสมันสมุนรถตักหน้าชุดหลังรถมรรทุก 6 สอรถกระเช้า<br>เชิงขอ | แจ้งเอลปันสมุนรถมรรกุกน้ำ สำหรับดับก่อ รางระบายน้ำ           | แจ้งช่อมกมนใหล่ทางสะพาม          |
|                                          |                                                | คำร้อง                                          | กองคลัง                                                        |                                                              |                                  |
| แจ้งค่าร้องกัวไป                         | แจ้งอำระหว่าธรรมเนียมขยะ                       | แจ้งชำระทาชีออนไลน์                             |                                                                |                                                              |                                  |
|                                          |                                                | คำร้องท                                         | าองศึกษา                                                       |                                                              |                                  |
| แจ้งค่าร้องทั่วไป                        | ລູດກະເບີຍບອນຂໍາດີກເລັກ                         | แจ้งขอหมังสือรับรองการเรียนเด็กเล็ก             |                                                                |                                                              |                                  |
|                                          |                                                | ค่ำร้องส                                        | าธารณสุข                                                       |                                                              |                                  |
| uichucon                                 | ลงาะเป็นแลกร์เลี้ยง                            | แจ้งขอสนับสนุยต์ดีทั่งไม้ (พื้นที่สาธารณะ)      | ແດ້ວນວຍກາະສັກວັດເກັບປະເມລະລອຍ                                  | แจ้งขอรับบริการใช้รถภูชิพทู่กัยอุกเฮม EMS                    | แจ้งขออนุณาตกระทำการโฆษณา (ป้าย) |
| แจ้งขออนุณาตประกอบกิจการจำหน่ายสินก้าในใ | ที่สาธารณะ แจ้งขออนุณาตประกอบกิจการตลาด        | แจ้งขออนุญาตประกอบกิจการที่เป็นอันตรายต่อสุขภาพ | แจ้งของมุณาตประกอบถึงการให้มาการเก็บ ขนส่งปฏิดูลมูล<br>ผ่อย    | เข้งขออมูณาตประกอบกิจการสถานที่จำหน่ายอาหารหรือ<br>ละสมอาหาร | แจ้งจัดเก็บขอะมูลผ่อย            |

| แจ้งคำร้องทั่วไป                                                                                                    |                                                  |               |                 |  |
|----------------------------------------------------------------------------------------------------|--------------------------------------------------|---------------|-----------------|--|
| เลขบัตรประชาชน (13 หลัก)                                                                                                    | • ชื่อ                                           | อีเมล (ถ้ามี) | • เบอร์ไกรศัพท์ |  |
| หมู่ที่                                                                                                    |                                                  |               |                 |  |
|                                                                                                    | • ยังไหลดได้สูงสุด 10 X<br>เรียกดู ไม่มีไฟล์ที่เ | Mb<br>İğrufan |                 |  |
|                                                                                                    |                                                  | รายละเอียด    |                 |  |
| แจ้งคำร้องทั่วไป สำนักปลัด<br><sup>บำแดรท</sup> ์                                                                                                    | สำบล                                             | สำเภอ         | จังหวัด         |  |
| ข้าทเข้ามีความประสงค์                                                                                                    |                                                  |               |                 |  |
| เกาะเปรียไประวั<br>อาการสาย<br>เปรียนการสาย<br>เปรียนการสายการสาย<br>เปรียนการสาย<br>เปรียนการสายการสาย<br>เปรียนการสายการสาย<br>เปรียนการสาย<br>เปรียนการสาย<br>เปรียนการสายการสายการสาย<br>เปรียนการสายการสายการสายการสาย<br>เปรียนการสายการสายการสายการสายการการสายการสายการสายการสายการสายการสายการสายการสายการสายการสายการสายก |                                                  |               |                 |  |

กรอกข้อมูลต่างๆ ให้ครบถ้วน ทุกช่อง หากมีรูปภาพสามารถแนบรูปภาพได้

เมื่อกดแจ้งคำร้องเสร็จแล้วจะมีหน้าต่าง รหัสตรวจสอบคำร้องขึ้นมา ให้ท่านจดบันทึกรหัส หรือ บันทึกหน้าจอเก็บ ไว้เพื่อใช้ตรวจสอบคำร้องของท่าน และมีการส่งรหัสตรวจสอบไปที่อีเมล์ที่ท่านแจ้งไว้ในคำร้อง

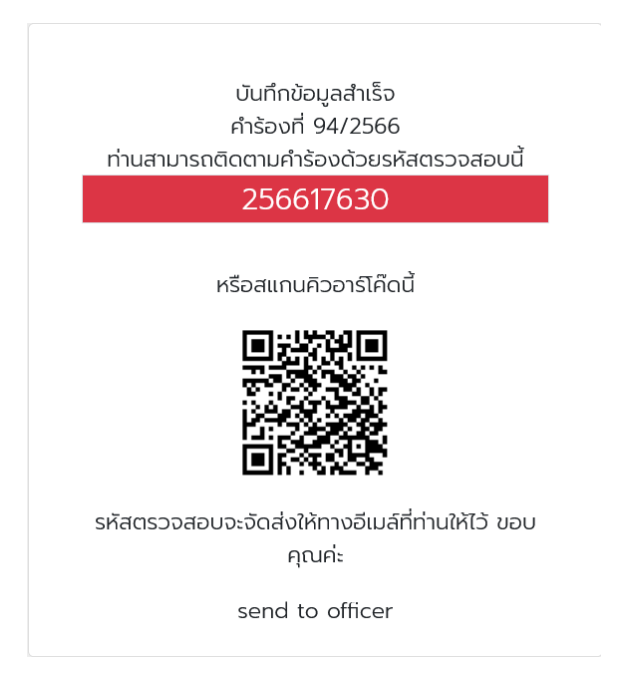

#### การตรวจสอบผลคำร้อง

การตรวจสอบคำร้องสามารถตรวจสอบได้ 2 ช่องทาง คือ

1. คลิกที่ตรวจสอบผลการดำเนินงาน 2. คลิกที่ตรวจสอบผลการดำเนินงานจากเลขบัตรประชาชน

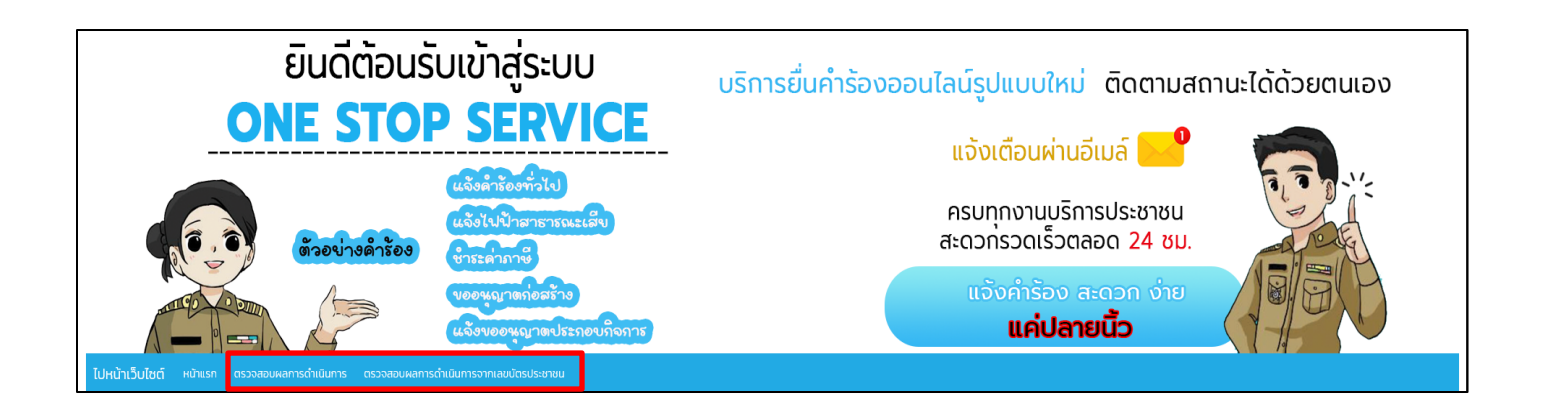

#### ตรวจสอบผลการดำเนินงาน

จะใช้รหัสตรวจสอบที่ได้ตอนแจ้งคำร้อง นำมากรอกใช้ช่อง รหัสตรวจสอบ เสร็จแล้วกด ค้นหา

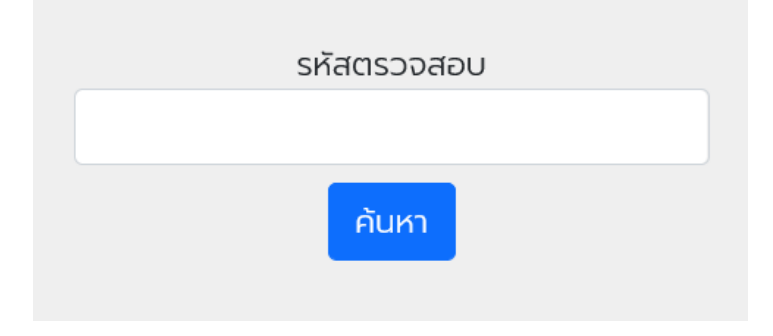

เมื่อกรอกรหัสคำร้องถูกต้อง จะปรากฏหน้าต่างดังนี้ ท่านสามารถดูผลการดำเนินงานได้ว่าถึงขั้นตอนไหน

|                                                                                                    | ศูนย์รับแจ้งคำร้อง Smart OneStop-Service<br>องค์การบริหารส่วนตำบล |                              |
|----------------------------------------------------------------------------------------------------|-------------------------------------------------------------------|------------------------------|
| คำร้องเลขที่ : 94/2566                                                                                                    |                                                                   | รหัสตรวจสอบสถานะ : 256617630 |
| ประเภทคำร้อง : แจ้งคำร้องทั่วไป สำนักปลัด                                                                                                    |                                                                   |                              |
| กองงาน : สำนักปลัด                                                                                                    |                                                                   |                              |
| วันที่ยื่นคำร้อง : 12 พ.ค. 2566 เวลา 15:45:59 น.                                                                                                    |                                                                   |                              |
| รายละเอียด : แจ้งขอคัดสำเนาเอกสาร                                                                                                    |                                                                   |                              |
| อีเมล์ : koonthidaa4983@gmail.com                                                                                                    |                                                                   |                              |
|                                                                                                    |                                                                   |                              |
|                                                                                                    | ผลการดำเนินงาน                                                    |                              |
|                                                                                                    |                                                                   |                              |
| เจ้าหน้าที่รับเรื่องแล้วทำลังดำเนินการให้ค่ะ                                                                                                    |                                                                   |                              |
| จ้าหน้าที่รับเรื่องแล้วกำลังดำเนินการให้ค่ะ<br>สถานะ : รับเรื่องรอตรวจสอบ                                                                                          |                                                                   |                              |
| เจ้าหน้าที่รับเรื่องแล้วกำลังดำเนินการให้ค่ะ<br>สถานะ : รับเรื่องรอตรวจสอบ<br>ผู้ปฏิบัติ : แอดมินจอย                                                               |                                                                   |                              |
| เจ้าหน้าที่รับเรื่องแล้วกำลังดำเนินการให้ค่ะ<br>สถานะ : รับเรื่องรอตรวจสอบ<br>ผู้ปฏิบัติ : แอดมินจอย<br>มันทึกโดย : Admin<br>เมื่อ : 12 พ.ค. 2566 เวลา 15:57:21 น. |                                                                   |                              |

# ตรวจสอบผลการดำเนินงานจากเลขบัตรประชาชน

ใช้เลขบัตรประชาชนกรอกเพื่อดูประวัติการแจ้งคำร้องทั้งหมดของท่านได้แจ้งคำร้องอะไรบ้าง

| ค้นหาคำร้องจากเลขบัตรประชาชน |
|------------------------------|
|                              |
| ค้นหา                        |

# เมื่อกรอกเลขบัตรประชาชนถูกต้อง จะปรากฏหน้าต่างดังนี้

| คำร้องทั้งหมดของคุณ      |                      |           |              |
|--------------------------|----------------------|-----------|--------------|
| เรืองคำร้อง              | หน่วยงานที่รับเรื่อง | เลขคำร้อง |              |
| แจ้งคำร้องทั่วไป กองช่าง | กองช่าง              | 256648275 | ตรวจสอบสถานะ |
|                          |                      |           |              |